# Utilizadores do Windows<sup>®</sup> 2000

Se tenciona utilizar a impressora EPSON com o Windows 2000, siga estas instruções para instalar o *software* da impressora. Para concluir a instalação da impressora, consulte o manual de instalação.

### Nota:

- O Se não executar estas operações para instalar o software da impressora, poderá ser instalado o controlador Universal da Microsoft. Para verificar se o controlador Universal está instalado, faça clique com a tecla direita do rato em qualquer local do ecrã das propriedades do controlador da impressora e, em seguida, faça clique em Acerca. Se aparecer um ecrã com a informação "Controlador da impressora Unidrv", execute as operações seguintes para reinstalar o controlador da impressora.
- 0 Se aparecer o Assistente Novo Hardware Localizado, faça clique em Cancelar e execute as operações seguintes para instalar o software da impressora.
- o Se o ecrã Assinatura Digital Não Localizada aparecer, faça clique em Sim. Se fizer clique em Não, deve reinstalar o software da impressora como se descreve em seguida.

## Instalar o Software da Impressora

Execute as operações seguintes para instalar o software da impressora:

- 1. Verifique se a impressora está desligada.
- 2. Ligue o computador e inicie o Windows.
- 3. Insira o CD com o *software* da impressora no leitor de CD-ROM. Aparece a caixa de diálogo de instalação. Se utilizar uma versão em disquete, insira-a na respectiva unidade e faça clique duas vezes no ícone O Meu Computador. Em seguida, faça clique no ícone da unidade de disquetes e em Setup.exe.
- 4. Faça clique duas vezes em Instalar Controlador de Impressão/Utilitários e, em seguida, faça clique em OK na caixa de diálogo que aparece para iniciar a instalação do *software* da impressora.
- 5. Siga as instruções que aparecem no ecrã para ligar a impressora.

A configuração da porta da impressora inicia-se automaticamente. Para as impressoras ligadas através do cabo USB, a instalação do controlador de dispositivos USB inicia-se automaticamente nesta altura.

#### Nota:

Dependendo da impressora, a instalação do EPSON Status Monitor 2 pode iniciar-se automaticamente depois de seleccionar a porta de configuração. Faça clique em OK para instalar.

6. Quando aparecer uma mensagem a informar que a instalação terminou, faça clique em OK.

#### Nota:

- O Dependendo da impressora, o utilitário de instalação inicia-se automaticamente quando a instalação do software da impressora termina. Siga as instruções do ecrã para configurar a impressora.
- O Para saber como utilizar o controlador da impressora, consulte a secção "Para Windows NT4.0" no Guia de Referência. Para utilizar o esquema de correspondência de cores de imagens (ICM), consulte a ajuda do controlador.
- **0** Algumas impressoras de jacto de tinta não suportam todas as funções descritas no guia interactivo.

## Utilizar a Folha de Estado da Impressora

As impressoras indicadas na tabela seguinte suportam a função Folha de Estado da Impressora. Para utilizar esta função, precisa de uma interface de rede incorporada ou opcional. Para obter mais informações, consulte o seu manual de rede.

| Tipos de<br>impressora | Modelos                                                                    |
|------------------------|----------------------------------------------------------------------------|
| Jacto de tinta         | Stylus COLOR 850, 900, 1520, 3000<br>Stylus Pro 5000, 7000, 9000           |
| Página                 | EPL - 5700, 5800<br>EPL - N1600, N2010, N2050, N2700<br>EPL- N4000+, C8200 |